Når du trykker på valget «Medlemskort», så kommer medlemskortet opp i et eget «popup-vindu». Det kan hende du må godkjenne at maskinen din kan åpne slike vinduer. Dette gjør du ved å trykke på mappen med et rødt merke som dukker opp i nettleseren din når du trykker på «medlemskort» ikonet,

https://portal.arkitektforbundet.no/Modules/MinSide/MinSide.aspx?id=7sWogCCzz7zjtZvCmkMCG60wRgaHD9TA%2... 🔭 🐻

## Huk av for «Tillat alltid popup-vinduer og omadresseringer fra <u>https://portal.arkitektforbundet.no</u>» → og Ferdig (du tillater da popup-vinduer på NAL sin side).

Trykk på «medlemskort»-ikonet igjen, og kortet ditt kommer da frem. Du kan nå velge å skrive det ut.